## 学校"移动办公 M3"客户端安装说明

## 一、移动办公 M3 下载

在手机"应用市场"或"应用商店"搜索并下载"移动办公 M3", 然后开始安装。搜索不到的可扫描以下二维码直接下载安装。

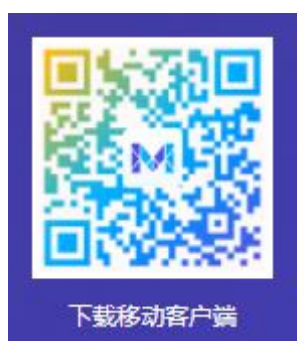

二、安装完成后,系统会自动启动"移动办公 M3",界面示意如下图:

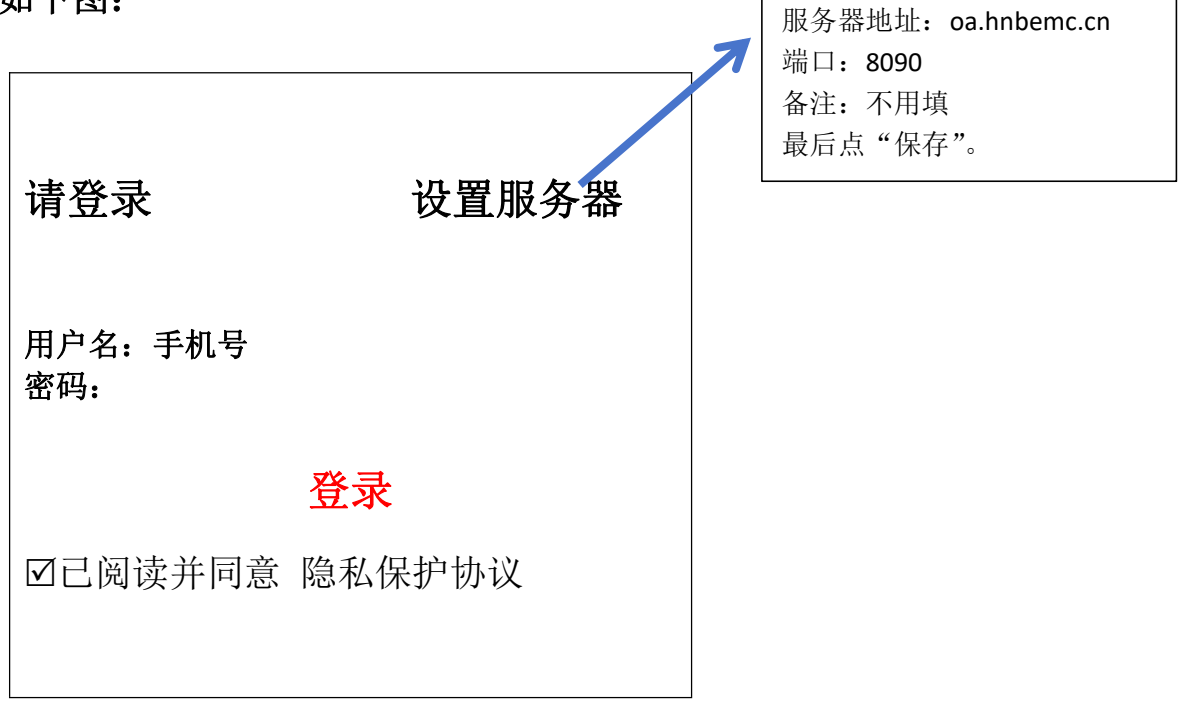